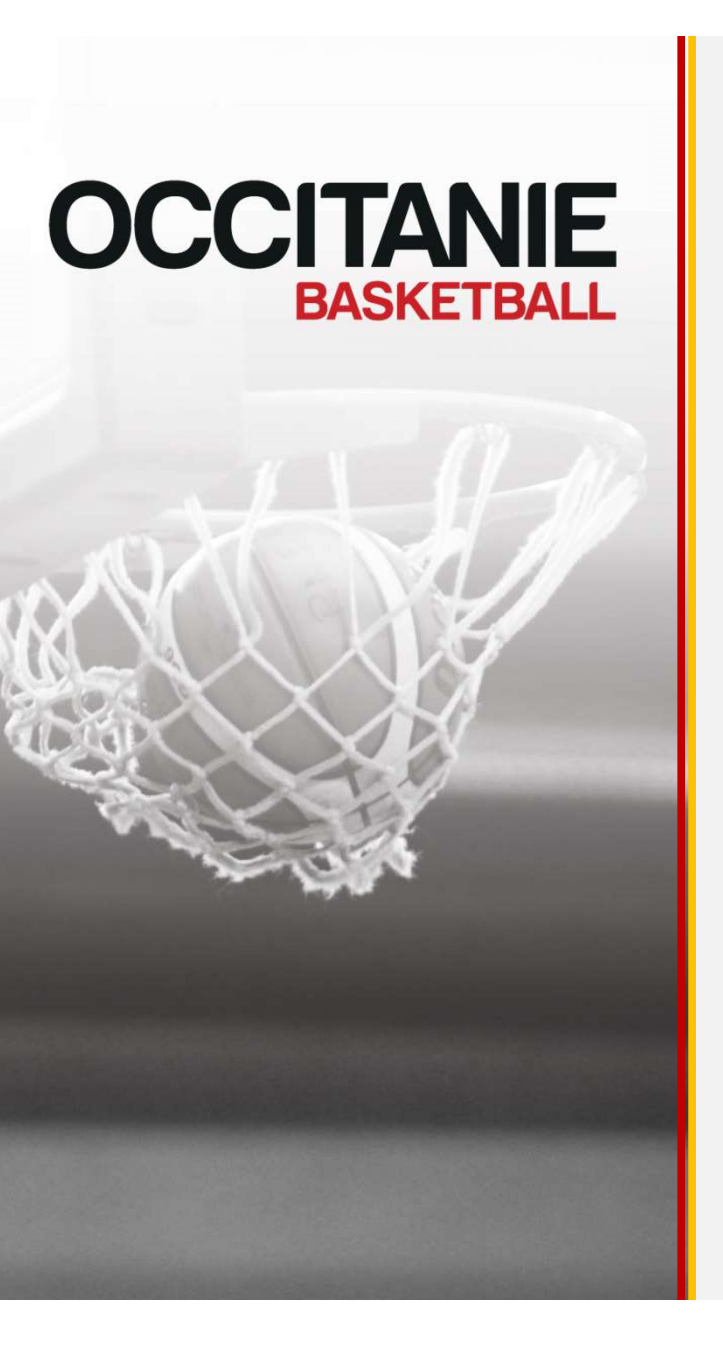

# E-MARQUE V2

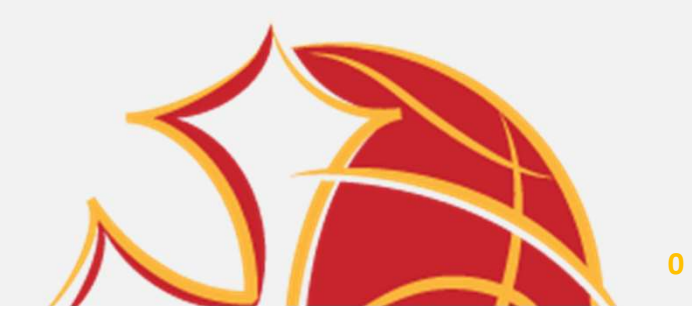

### E-MARQUE V1 VERS LA V2 – CE QUI CHANGE

### Les championnats en V1

- Division cochée en V1 sur FBI
- Fichier Import à télécharger pour chaque rencontre sur compte FBI club
- Fichier Export à envoyer pour chaque rencontre sur site FFBB
- Intégration de la feuille et score sur FBI

### Les championnats en V2

- Division cochée en V2 sur FBI
- Saisie de paramètres e-Marque V2 sur FBI
- Un code unique pour chaque rencontre à rentrer sur l'E-Marque V2
- Intégration automatique des données de la rencontre (feuille et score)
- Lien direct avec FBI (arbitre désignés, FT, réserves...)

**EXPORTATION EN LIVE DES DONNEES = CONNEXION OBLIGATOIRE POUR SAUVEGARDE AUTOMATIQUE** 

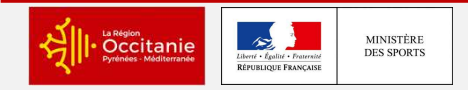

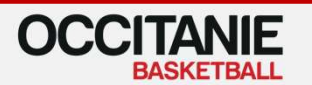

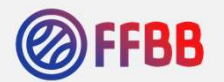

# **E-MARQUE V2 : COMMENT CELA FONCTIONNE**

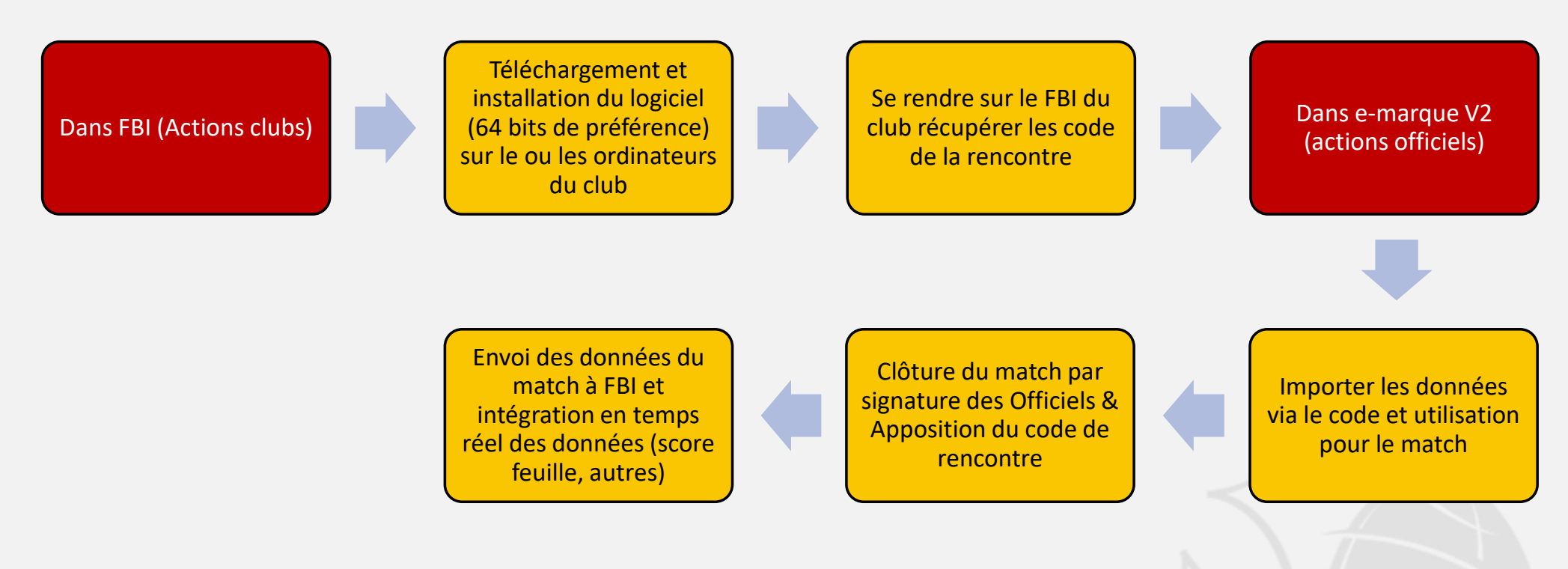

ATTENTION : Connexion internet durant le match et après le match sinon pas de SAUVEGARDE !

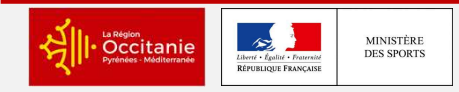

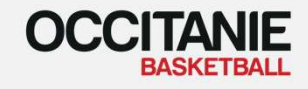

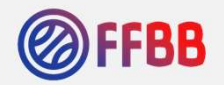

2

### FBI CLUBS = MANIPULATIONS

### FBI > Accueil > Compétitions > Télécharger e-Marque V2

|                                        | Grilles de rencontres   |                                            |     |  |
|----------------------------------------|-------------------------|--------------------------------------------|-----|--|
| Mouveautés                             | Grilles de dates        | Corrections                                |     |  |
| <b>~</b>                               | Divisions               |                                            |     |  |
| Nouveautés de la version 3.0.1 du 10/0 | 07/20 Divisions 3x3     | Corrections de la version 3.0.1 du 10/07/2 | 020 |  |
|                                        | Coupes                  |                                            | 000 |  |
| Nouveautes de la version 3.0.2 du 08/0 | Plateaux                | Corrections de la version 3.0.2 du 08/09/2 | 020 |  |
| Nouveautés de la version 3.0.3 du 02/1 | 12/20 Engagements       | Corrections de la version 3.0.3 du 02/12/2 | 020 |  |
|                                        | Rencontres              |                                            | 427 |  |
|                                        | Dérogations             |                                            |     |  |
| Ø Statistiques                         | Barèmes                 |                                            |     |  |
|                                        | Handicaps               |                                            |     |  |
| Nombre total de licences : 15423       | Brulages                |                                            |     |  |
| Taux de renouvellement : 68 25%        | Télécharger e-Marque V1 |                                            |     |  |
| Idux de l'ellouvellement : 00.2070     | Télécharger e-Margue V2 |                                            |     |  |

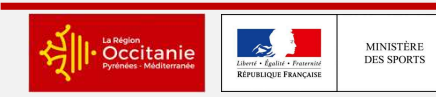

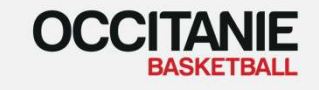

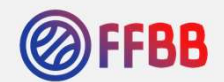

3

# FBI CLUBS = MANIPULATIONS

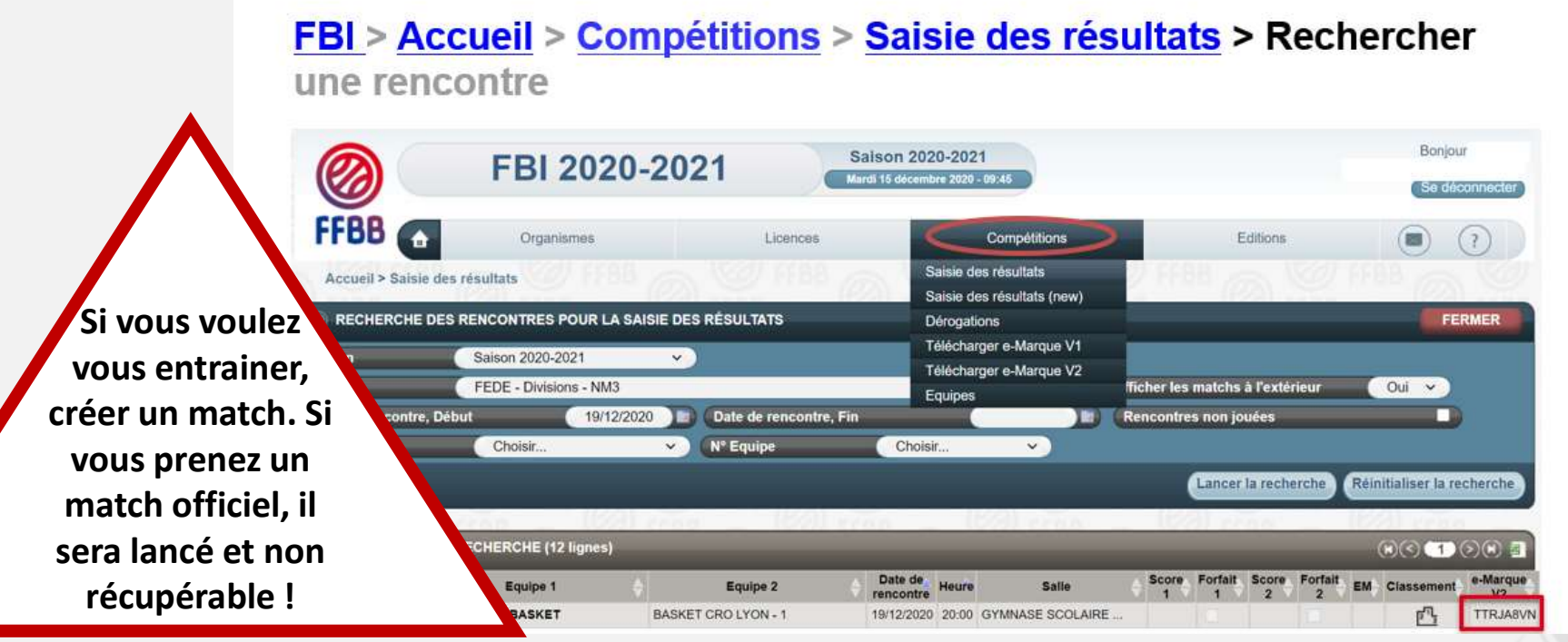

Le code de rencontre est toujours composé de 8 caractères alphanumériques. Cliquer sur le logo FFBB pour le générer

LE CODE PEUT-ÊTRE EGALEMENT DISPONIBLE SUR LES CONVOCATIONS DES OFFICIELS, LORSQU'IL A ÉTÉ GENERE.

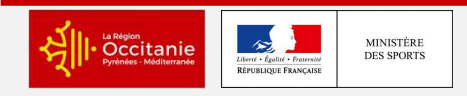

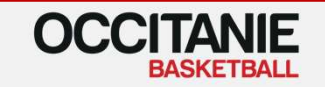

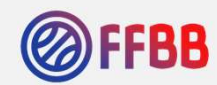

#### **E-Marque V2 = Importer une rencontre**

| IMPORTER UNE RENCONTRE      |                        |   |  |  |  |  |
|-----------------------------|------------------------|---|--|--|--|--|
| SAISIR LE CODE DE RENCONTRE |                        |   |  |  |  |  |
| -                           | Choisir une sauvegarde | • |  |  |  |  |
|                             |                        |   |  |  |  |  |
|                             | LANCER LA RENCONTRE    |   |  |  |  |  |

**Prérequis :** le marqueur utilise le PC, sur lequel le club a installé l'application emarque V2. Il possède le code de rencontre (disponible et récupéré dans FBI ou sur la convocation)

Le code permet de récupérer la rencontre dans l'application V2 une fois chargée, en fonction des paramètres saisis sur FBI pour la division.

### CONNEXION INTERNET REQUISE POUR CETTE FONCTIONNALITE

Conseils : récupération de la rencontre pas avant 24h pour les mises à jours des données (FT suspensions, nouvelles licences etc...)

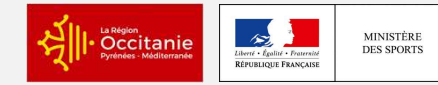

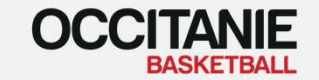

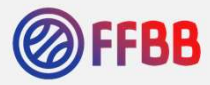

#### E-Marque V2 = Importer une rencontre

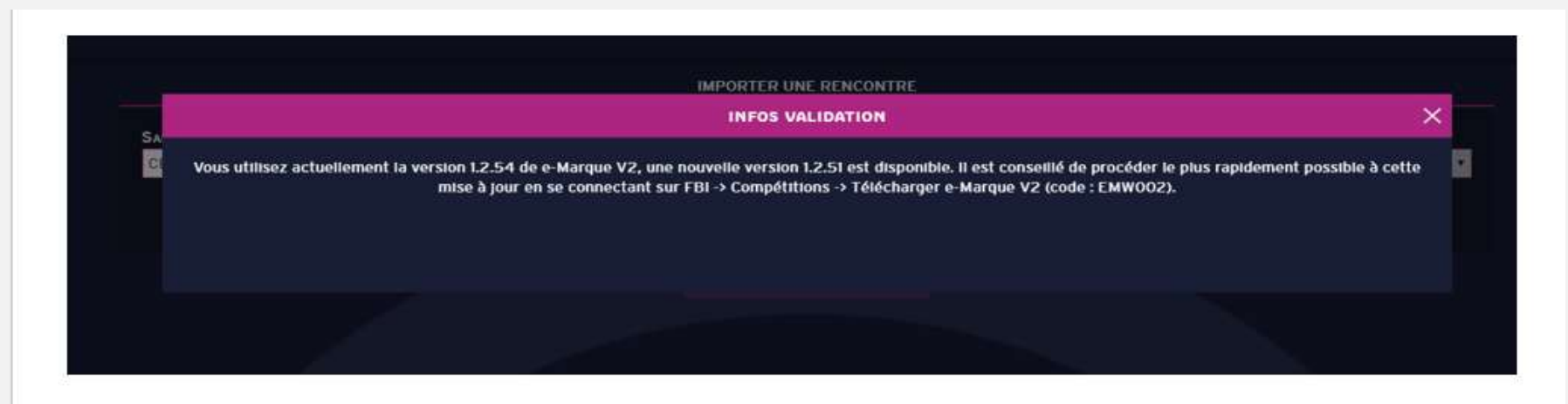

Ce message apparait si la version installée de V2 n'est pas à jour. Cela n'est pas bloquant mais il peut y avoir des bugs !

#### **NE PAS TARDER A TELECHARGER LA NOUVELLE VERSION & ECRASER L'ANCIENNE**

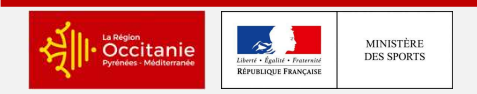

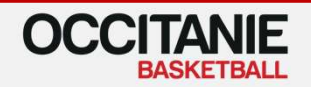

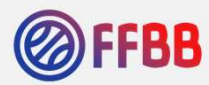

e-Marque V2 > Gestion du match

| EOCAUX<br>VISITEURS<br>23/09/2016-20:3K             | 0        |              |      |       | 🐲 Avant-match 🛞 Match 📝 Après-match                            |                  |                                        |                          | 9                   | ¢                             |
|-----------------------------------------------------|----------|--------------|------|-------|----------------------------------------------------------------|------------------|----------------------------------------|--------------------------|---------------------|-------------------------------|
| Rencontre<br>LOC<br>Fautos d'oquipos<br>Temps morts |          | <b>97 97</b> | 3 94 | (     |                                                                | 0                | Renco<br>VIS<br>Fautes d'o<br>Tempis n | ntre<br>Iguipes<br>norts | 01 0)<br>0 0<br>0 0 | 7 Q3 Q4                       |
| A                                                   | u        | DCAUX        |      | Ð     | AUTE TEMPS MORE LANCE                                          | B                | VI                                     | SITEURS                  |                     | Ð                             |
| Nom                                                 | Fie(s)   | Pt(s)        | N9   | Enjeu | Veuillez mettre en jeu les joueurs qui commencent la rencontre | Nom              | Fte(s)                                 | Pt(s)                    | ₽\^                 | En jeu                        |
| lom_A4                                              | O        | 0            | +    | 0     | (au meins deus (oueurs par équipe)                             | Nom_84           | 0                                      | 0                        | 4                   | 0                             |
| lom_A5                                              | 0        | 0            | 5    | 00    |                                                                | Nom_85           | 0                                      | 0                        | 5                   | 00                            |
| om_A6                                               | D        | 0            | 6    | Ø     |                                                                | Nom_B6           | o                                      | Ó                        | 6                   | $\langle \mathcal{O} \rangle$ |
| om_A/                                               | ٥        | ۵            | 7    | 0     |                                                                | Nom_87           | 0                                      | 0                        | 7                   | 0.0                           |
| om_A8                                               | 0        | o            | 8    | 0     |                                                                | Nom_B8           | a                                      | a                        | 8                   | 0                             |
| eA_mc                                               | D        | 0            | 9    | 0     |                                                                | Nom_89           | 0                                      | 0                        | 9                   | 0                             |
| om_A10                                              | ٥        | o            | 10   | Ð     |                                                                | Nom_BID          | 0                                      | o                        | 10                  | $\mathcal{O}$                 |
| na_ma                                               | D        | a            | 11   | 00    |                                                                | NOM_BD           | 0                                      | a                        | 1                   | 0                             |
| om_A12                                              | 0        | o            | 12   | 00    |                                                                | Nom_Bt2          | 0                                      | 0                        | 12                  | Ø                             |
| om_AI3                                              | 0        | Ó            | 13   | 0     |                                                                | Nom_BI3          | 0                                      | 0                        | 13                  | 0                             |
| omEntraineur_A                                      |          |              | ε    |       |                                                                | NomEntraineer_B  | 0                                      |                          | E                   |                               |
| omentraineur acy_a                                  | Ð        |              | EA   |       |                                                                | NOMENTRADESTAD_B | 0                                      |                          | ₹A                  |                               |
|                                                     | Salita - |              |      | h     |                                                                |                  |                                        |                          |                     |                               |

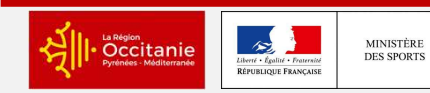

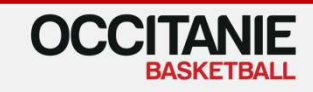

7

#### E-Marque V2 = Clôturer une rencontre

| VISITEURS<br>21/09/2016 - 15:12 | Aug.             | act-match 🛞 Match | Après-match       | © ¢ ≡            |  |  |  |  |  |
|---------------------------------|------------------|-------------------|-------------------|------------------|--|--|--|--|--|
| CLÔTURE DE MATCH                | FEUILLE DE MATCH | RECAPITULATIF     | POSITIONS DE TIRS | FICHIERS GÉNÉRÉS |  |  |  |  |  |
|                                 |                  | FAUTES            |                   |                  |  |  |  |  |  |
|                                 |                  | INCIDENTS         |                   |                  |  |  |  |  |  |
|                                 | RESERVES         |                   |                   |                  |  |  |  |  |  |
| RECLAVATIONS                    |                  |                   |                   |                  |  |  |  |  |  |
|                                 |                  |                   |                   |                  |  |  |  |  |  |

- Pour clôturer le match, il est nécessaire de signer en apposant sa clé d'officiel V2 (disponible sur ma fiche personnelle d'Officiel sur FBI)
- Chaque type d'évènement, si existence, doit être signé.
- Pour clôturer définitivement la rencontrer, il suffit d'apposer à nouveau le code rencontre.

ATTENTION : Les officiels non désignés sur la rencontre (ajoutés manuellement) ne peuvent pas utiliser leur clé et doivent signer avec la souris.

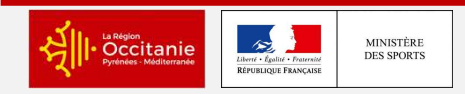

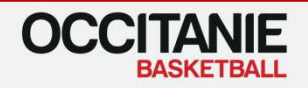

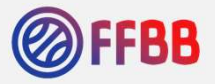

#### E-Marque V2 = envoyer vers FBI

- Dès validation définitive de la rencontre, les données sont envoyées au Serveur FBI, qui intègre en temps réel les données.
- Une connexion internet est donc requise pour ce transfert

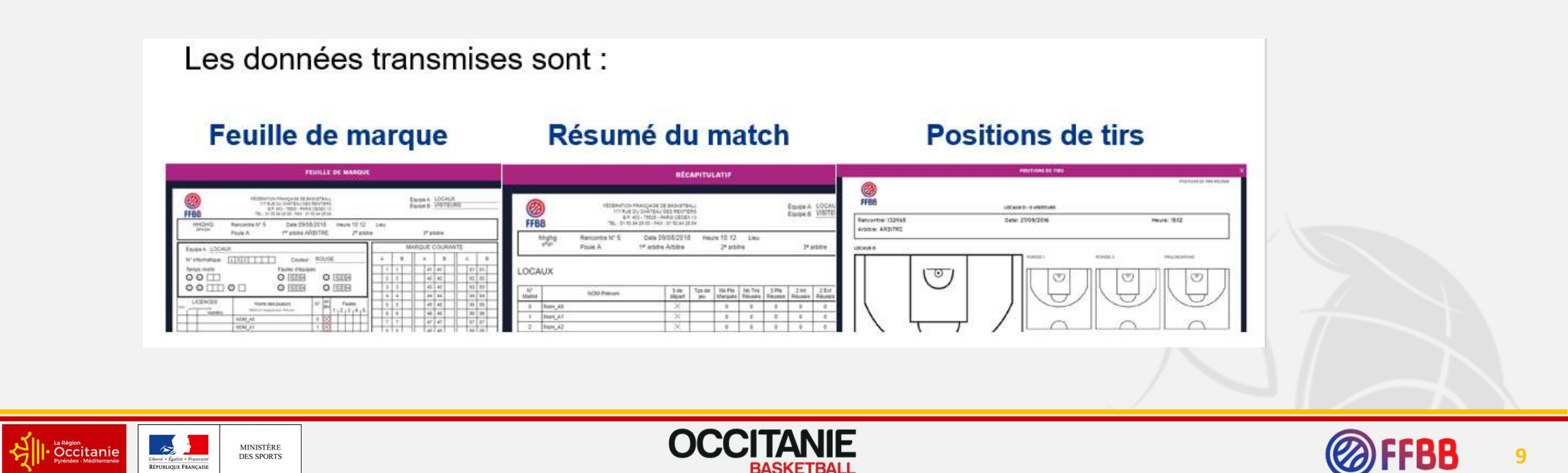

# **QUELQUES AIDES**

#### Se former à V2 :

https://infbb.sporteef.com/Catalog/TrainingShops/TrainingView.aspx?idTraining=8773664770

Accueil » FFBB » e-Marque

#### e-Marque

e-Marque V2

Aides FFBB :

http://www.ffbb.com/ffbb/officiels/otm/e-marque

- Procédure d'installation (846.65 Ko)
- Inscription à la formation e-Learning (1.83 Mo)
- A Manuel Utilisateur (3.15 Mo)
- Fiche synthèse d'utilisation e-Marque V2 (339.85 Ko)
- Présentation des points clés du déploiement d'e-Marque V2 en Championnat de France, dès janvier 2019 (1.41 Mo)

Pour toute demande, concernant l'installation d'e-Marque V2, la gestion des codes de rencontre, l'envoi des données d'export, l'intégration dans FBI, merci de vous adresser à l'Assistance e-Marque V2 : assistanceemarqueV2@ffbb.com

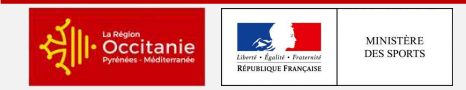

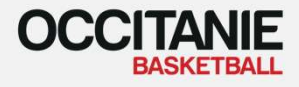

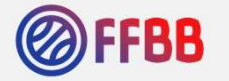

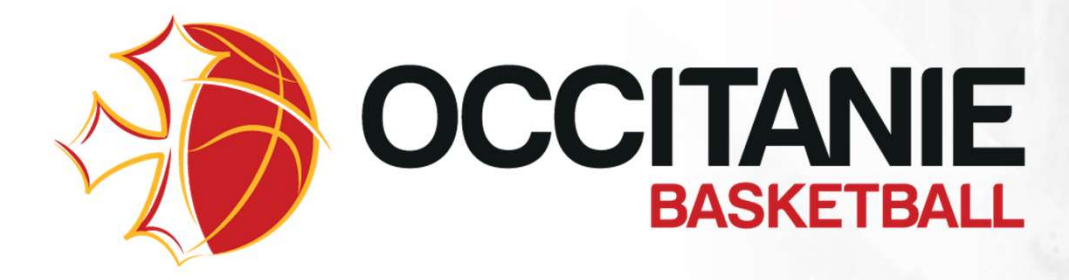

Siège 36 avenue de l'Hers B.P. 65105 31500 Toulouse Cedex 5 05 62 71 69 59

#### Antenne

Chemin des jardins de Maguelone 34970 Maurin 04 67 47 50 40

#### www.occitaniebasketball.org

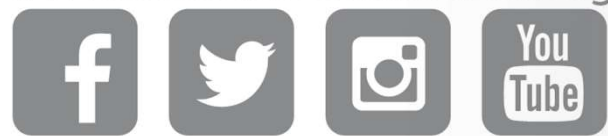